# ログインできない場合(キャッシュクリアの方法)

正しいメールアドレス・パスワードを入力してもログインできない場合は、下記の手順でキャッシュクリアしていただき、ログインできるようになるかお試しください。

お試しになってもやはりログインできない場合、お手数ですが support@sumasate.jp までお問い合わせください。

### 目次(クリックで該当ブラウザの説明にジャンプできます)

| Google Chrome をご利用の場合  | 2 |
|------------------------|---|
| Microsoft Edge をご利用の場合 | 3 |
| Safari をご利用の場合         | 4 |
| Firefox をご利用の場合        | 4 |

## Google Chrome をご利用の場合

1. 左上の調整アイコン → [Cookie とサイトデータ] → [デバイス上のサイトデータを管理] をクリックします。

| C satei.sumasate.jp/users/sign_in                                                                                                    |                                                                                                    |                                                     | Ca /A                       |
|----------------------------------------------------------------------------------------------------|----------------------------------------------------------------------------------------------------|-----------------------------------------------------|-----------------------------|
| マサ satei.sumasate.jp                                                                                                    | ×                                                                                                    | ▲・ユーザー登録はこちら                                        | ピスマサティ                      |
| 合 この接続は保護されています                                                                                                    | 5                                                                                                    |                                                     |                             |
| Cookie とサイトデータ                                                                                                    | >                                                                                                    |                                                     |                             |
|                                                                                                    |                                                                                                    |                                                     |                             |
|                                                                                                    | A 77#=                                                                                                    |                                                     |                             |
|                                                                                                    |                                                                                                    |                                                     |                             |
|                                                                                                    |                                                                                                    |                                                     |                             |
|                                                                                                    | メールアドレス                                                                                                    |                                                     |                             |
|                                                                                                    | パスワード                                                                                                    |                                                     |                             |
|                                                                                                    | ログイン情報を記憶する                                                                                                    |                                                     |                             |
|                                                                                                    | 10/2/2                                                                                                    |                                                     |                             |
|                                                                                                    |                                                                                                    |                                                     |                             |
|                                                                                                    |                                                                                                    |                                                     |                             |
|                                                                                                    | ■バスワードを再発行する                                                                                                    |                                                     |                             |
|                                                                                                    | ■ パスワードを再発行する                                                                                                    |                                                     |                             |
|                                                                                                    | ■ 八スワードを用知けする                                                                                                    |                                                     |                             |
| スマザテ   資料造定を一頭で。 参  🗙 +                                                                                                    | ■ 八スワードを用発行する                                                                                                    |                                                     | - 0                         |
| ス7サク:原料直定を一面で、mm × +<br>C 等 sateisumasatejp/users/sign_in                                                                                                    | ■ 八スワードを用発行する                                                                                                    |                                                     | - 0<br>(@ 172)              |
| ス7サ7:京村直定を一面で、■」× +<br>⑦ 第 satelsumasatejp/users/sign_in<br>マサ ← Cookie とサイトデータ                                                                                                    | ■八スワードを用来(1する)                                                                                                    | <b>≛</b> - ユ <del>– ザ</del> – ವಿಶ್ರಚ <i>ದ</i> ಶಕ್ರಿ | - ০<br>@ १२२<br>৫ २२७५२     |
| スマサ   京村直北を一端で、新   × +<br>の 語 satei sumasate jp/users/sign_in<br>そ Cookie とサイトデータ<br>satei sumasate jp                                                                                                    | ■八スワードを用来irする<br>×                                                                                                    | <b>≜・</b> ユーザー登録はこちら                                | - ০<br>(@ १२<br>৫ মন্টেস    |
| スマサ/原料意志を一面で、新/× +<br>C ま satei sumasate jp/users/sign_in<br>そ Cookie とサイトデータ<br>satei sumasate jp<br>Cookie ときサイトデータ                                                                                                    | ■//スワードを用発行する<br>×                                                                                                    | <b>≜・</b> ユーザー登録はごちら                                | - 0<br>(@ אזי<br>אדעידג ש   |
| スマサア   原料豊変を一面で、新 1 × +<br>C ま satei sumasate jp/users/sign_in<br>そ Cookie とサイトデータ<br>satei sumasate jp<br>Cookie と思めイトデータ<br>Satei Sumasate jp<br>Cookie と思めイトデータは、ログロクトの思惑の子<br>Cookie と思めイトデータは、ログロクトの思惑の子<br>Cookie と思めイトデータは、日本のよう、「本での、<br>たいていたい、日本のよう、また、Cookie と思める」、                                                                                                    | ×<br>1797762                                                                                                    | <b>≜・</b> ユーザー登録はごちら                                | - ০<br>(@ ७२<br>)<br>(@ १२२ |
| スマサナ: 原料直定在一面で、新: × +           〇 章 satei.sumasate.jp/users/sign_in           マサ           ◆ Cookie とサイトテータ<br>satei.sumasate.jp           Cookie と地のゲイトラータは、ログインの広告のパー<br>Cookie と地のゲイトラータは、ログインの広告のパー<br>Cookie を運転するには、設定をご覧ください。           ● マガイス トゥカナイトラークを買用                                                                                                    | ×<br>                                                                                                    | <b>▲</b> ・ユーザー登録はごちら                                | - 0<br>(@ ७२)<br>८ २ ४ २ २  |
| スマサ?     真料査定を一覧で、新!     ×     +       で     (*)     satei.sumasatei.jp/users/sign_in       ・・・・・・・・・・・・・・・・・・・・・・・・・・・・・・・・・・・・                                                                                                    | ×<br>************************************                                                                                                    | <b>▲・</b> ユーザー登録はこちら                                | - ০<br>(৩ গম)<br>৫ মেড়া    |
| スマサ/目前過意を一覧で、新二×・     +       で (*) satei.sumasate/jp/users/sign_in       ・マサ・       ・マサ・       ・・・・・・・・・・・・・・・・・・・・・・・・・・・・・・・・・・・・                                                                                                    | ■ハスワードを用発けする<br>×<br>*/*********************************                                                                                                    | <b>▲・</b> ユーザー登録はこちら                                | - 0<br>(© 12<br>(ट ररणन     |
| スマサ/目前に置きっ置で、新/×・     ・       C (*) sateisumasatejp/users/sign_in     ・       マサ・     ・     Cooke とサイトデータ<br>sateisumasatejp       Cooke と世のサイトデータは、ログインを見合いていた。     ・       Cooke と世のサイトデータに、ログインを見合いた。     ・       Cooke と世のサイトデータに、日本     ・       このを使用するに、社会を見合いた。     ・       日 デバイス上のサイトデータを覚知<br>2 中のサイトが用きれています     ・                                                                                                    | ■ハスワードを用発行する<br>×<br>ップライス&ど<br>ご<br>企<br>2<br>2<br>2<br>2<br>3<br>4<br>4<br>4<br>4<br>4<br>4<br>4<br>4<br>5<br>5<br>5<br>5<br>5<br>5<br>5<br>5<br>5<br>5<br>5<br>5<br>5 | <b>▲</b> ・ユーザー登録はこちら                                | - ০<br>(@ দ্য<br>টিরেস্টেন  |
| 지 가가 ! 밝히코호소 - 특히, 테 X +<br>C 알 sateisumasateip/users/sign_in<br>수 Cookie とサイトテータ<br>sateisumasateip<br>Cookie と聞かイトデータ<br>Cookie と聞かイトデータ<br>Cookie と聞かイトデータ<br>Cookie と聞かイトデータ<br>ここが - 思知 / たかに思知れるよう ドイロ<br>Cookie と聞かイトデータを登<br>2 代が人上のサイトデータを登<br>2 代がイトが許可されています                                                                                                    | ■//スワードを用発行する<br>メ<br>メ<br>メ<br>メ<br>メ<br>メ<br>メ<br>マ<br>サ<br>イ<br>マ<br>サ<br>ケ<br>テ<br>企<br>菜<br>和明者向けロクイン画面です(個人利明者はこちら)<br>メ<br>ールアドレズ<br>//スワード                       | <b>▲</b> ・ユーザー登録はこちら                                | - ০<br>(@ দ্য<br>৫ মংগ্ৰন   |
| スマサ/目目記室を一覧で、町/×・     ・       〇 (雪) sateisumasateip/users/sign_in       〇 (雪) sateisumasateip/users/sign_in       〇 (雪) sateisumasateip/users/sign_in       〇 (雪) sateisumasateip/users/sign_in       〇 (雪) Sateisumasateip/users/sign_in       〇 (雪) Sateisumasateip/users/sign_in       〇 (雪) Sateisumasateip       〇 (雪) Sateisumasateip       〇 (雪) Sateis       〇 (雪) Sateis       〇 (雪) Sateis       〇 (雪) Sateis       〇 (雪) Sateis       〇 (雪) Sateis       〇 (雪) Sateis       〇 (雪) Sateis       〇 (雪) Sateis       〇 (雪) Sateis       〇 (雪) Sateis       〇 (雪) Sateis       〇 (雪) Sateis       〇 (雪) Sateis       〇 (雪) Sa | ■//スワードを用発けする<br>メ<br>サリケイなど<br>2<br>2<br>2<br>3<br>3<br>4<br>4<br>4<br>5<br>5<br>5<br>5<br>5<br>5<br>5<br>5<br>5<br>5<br>5<br>5<br>5                                    | <b>▲</b> • ユーザー登録はこちら                               | - ০<br>(@ গম<br>৫ মংগ্যন    |
| スマサノ目目記室を一覧で、新し、メ         +           〇 (雪) sateisumasatejp/users/sign_in           〇 (雪) sateisumasatejp/users/sign_in           〇 (雪) sateisumasatejp/users/sign_in           〇 (雪) sateisumasatejp/users/sign_in           〇 (雪) sateisumasatejp/users/sign_in           〇 (雪) sateisumasatejp           〇 (雪) Sateisumasatejp           〇 (雪) Sateisumasatejp           〇 (雪) アイッモ変えておために当時和きます。 テマロ<br>Code 音楽型子のによったまたには当時のまたいます           〇 アイイス上のサイトデークを容置<br>2 中のサイトが用きされています                                                                                                    | ■//スワードを用発けする<br>* * * * * * * * * * * * * * * * * * *                                                                                                     | <b>▲</b> ・ユーザー登録はこちら                                | - ০<br>(@ গন<br>৫ মেখসন     |

2. satei.sumasate.jp と sumasate.jp の横のゴミ箱マークをクリックし、完了をクリックします。

| <ul> <li>◆ スマサテ   資料査定を一級で。無   × +</li> </ul> |                                                                                                    |             | - o ×                 |
|-----------------------------------------------|----------------------------------------------------------------------------------------------------|-------------|-----------------------|
| ← → C to satei.sumasate.jp/users              | /sign_in                                                                                                    |             | (Q 72F) :             |
| <b>∲</b> ⊼⊽ <del>⊎</del> <del>⊽</del>         | F/TALeoythFa-D         日本住来のなか、けれてユーチーのアウィビットなりにないな保存することはくわれます。         フレビスしてもやりのテク         使用支査語で構入しようとしている商品がサイトに保存される場合があります。         ご statisumsate/jp         ご statisumsate/jp         ご statisumsate/jp         ご statisumsate/jp         ご statisumsate/jp         // この一くつくの情報を記憶する         // ワクード         ・ コログロクレ         国ノに欠つードを再取付する | ▲ユーザー音録はごちら | 년 <del>지국방구研究</del> 所 |

3. ページの再読み込みを行ないます。

### Microsoft Edge をご利用の場合

1. 左上の鍵アイコン → [クッキー(●クッキー使用中)] をクリックします。

| 🍮 🔿 🗉 | •    | ◆ スマサテ 賃料査定を一瞬で。無料:×                    | +        |                      |     |   |    |              |       |     |    | -                                       | đ    | ×  |
|-------|------|-----------------------------------------|----------|----------------------|-----|---|----|--------------|-------|-----|----|-----------------------------------------|------|----|
| ← C   | ₿    | https://satei.sumasate.jp/users/sign_in |          |                      | Ş   | Q | A» | ☆            | G     | 0 0 | •  | ~~~~~~~~~~~~~~~~~~~~~~~~~~~~~~~~~~~~~~~ |      | •  |
|       | sate | i.sumasate.jp について                      | $\times$ |                      |     |   |    | <b>≜</b> •⊐- | ーザー登録 |     | ピス | マサテ研究                                   | ত্যন | Q  |
|       | ĉ    | 接続がセキュリティで保護されています                      | >        |                      |     |   |    |              |       |     |    |                                         |      |    |
|       | P    | このサイトに対する権限                             |          |                      |     |   |    |              |       |     |    |                                         |      | -  |
|       | [    | クッキー (2 クッキー使用中)                        | >        |                      |     |   |    |              |       |     |    |                                         |      | ÷X |
|       | ₽ª   | このサイトでの追跡防止 (バランス)                      |          |                      |     |   |    |              |       |     |    |                                         |      | 2  |
|       |      | トラッカー (3 がプロックされました)                    | >        | 🔷 スマサテ               |     |   |    |              |       |     |    |                                         |      | Ĩ  |
|       |      |                                         | 企業利      | 用者向けログイン画面です(個人利用者はご | 56) |   |    |              |       |     |    |                                         |      |    |
|       |      |                                         | メールアドレス  |                      |     |   |    |              |       |     |    |                                         |      | -  |
|       |      |                                         | パスワード    |                      |     |   |    |              |       |     |    |                                         |      | +  |
|       |      |                                         | ログイン情報を  | 記憶する                 |     |   |    |              |       |     |    |                                         |      |    |
|       |      |                                         |          |                      |     |   |    |              |       |     |    |                                         |      |    |
|       |      |                                         |          | ◆】 ログイン              |     |   |    |              |       |     |    |                                         |      |    |
|       |      |                                         |          | ■パスワードを再発行する         |     |   |    |              |       |     |    |                                         |      |    |

 sumasate.jp を選択し、削除ボタンをクリック → satei.sumaste を選択し、削除ボタンをクリック → 完了を クリックします。

| <ul> <li>② 〇 □ ◆ スマサテ   算料査定を一購で。無料 × +</li> </ul> |                                  |    |    |             |      |      |            | -                                       | ð | ×          |
|----------------------------------------------------|----------------------------------|----|----|-------------|------|------|------------|-----------------------------------------|---|------------|
| ← C 🗈 https://satei.sumasate.jp/users/sign_in      |                                  | PQ | Aø | ☆           | G    | රා ද | •          | ~~~~~~~~~~~~~~~~~~~~~~~~~~~~~~~~~~~~~~~ |   | 0          |
| � スマサテ                                             | 使用中の Cookie                      |    |    | <b>≗</b> •⊐ | ーザー登 |      | <b>C</b> 7 |                                         |   | ٩          |
|                                                    | 許可済み ブロック済み                      |    |    |             |      |      |            |                                         |   |            |
|                                                    | このページを表示したときに、次の Cookie が設定されました |    |    |             |      |      |            |                                         |   | -          |
|                                                    | ▶ sumasate.jp                    |    |    |             |      |      |            |                                         |   | <u>±</u> ĭ |
|                                                    | ▶ satei.sumasate.jp              |    |    |             |      |      |            |                                         |   | 0          |
|                                                    |                                  |    |    |             |      |      |            |                                         |   | 0          |
|                                                    | 名前 Cookie が選択されていません             |    |    |             |      |      |            |                                         |   | -          |
| *-                                                 | コンテンツ Cookie が選択されていません          |    |    |             |      |      |            |                                         |   |            |
| 767                                                | ドメイン Cookie が選択されていません           |    |    |             |      |      |            |                                         |   | +          |
|                                                    | パス Cookie が選択されていません             |    |    |             |      |      |            |                                         |   |            |
|                                                    | と は に                            |    |    |             |      |      |            |                                         |   |            |
|                                                    | 有効期限 Cookie が選択されていません           |    |    |             |      |      |            |                                         |   |            |
|                                                    |                                  |    |    |             |      |      |            |                                         |   |            |
|                                                    | プロック 削除 売了                       |    |    |             |      |      |            |                                         |   |            |
|                                                    |                                  |    |    |             |      |      |            |                                         |   |            |

#### Safari をご利用の場合

- 1. メニューバーの [Safari] → [環境設定] をクリックします。
- 2. 環境設定画面から「詳細」のタブをクリックします。
- 3. [メニューバーに"開発"メニューを表示]の項目にチェックを入れます。
- 4. 環境設定画面を閉じ、メニューバーに追加された [開発] をクリックします。
- 5. [キャッシュを空にする]をクリックします。

#### Firefox をご利用の場合

- 1. 右上の [=] → [履歴] → [最近の履歴を消去]をクリックします。
- 2. 期間を選択します。
- 3. [表示したページとダウンロードの履歴] [Cookie] [キャッシュ]の横にあるチェックボックスをオンにします。
- 4. [今すぐ消去]をクリックします。